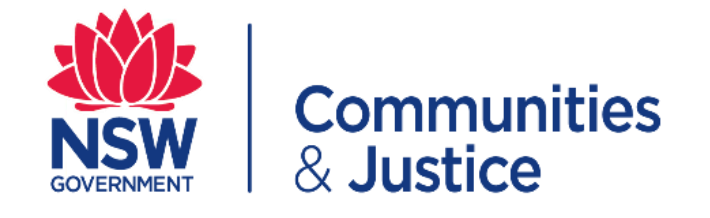

## Senior Executive Private Interest Declaration (SEPID) Form Quick Reference Guide

How To Complete a SEPID

| PART 1 for Declarants:            | 2 |
|-----------------------------------|---|
| Completing and submitting a SEPID |   |

| Step | Action                                                                                                    |                                                                                                    |
|------|----------------------------------------------------------------------------------------------------|----------------------------------------------------------------------------------------------------|
| 1    | Click on the link below to open the DCJ Se Form:                                                                                                    | nior Executive Private Interest Declaration (SEPID)                                                                                                    |
|      | Link: Senior Executive Private Interest E                                                                                                    | Declaration (SEPID)                                                                                                    |
| 2    | Please read the overview in the yellow box have read the information. Click on the ' <b>Ne</b>                                                                                                    | and then <b>tick the box</b> at the bottom to confirm you <b>xt</b> button to continue.                                                                                                    |
|      | It is <b>mandatory</b> for all senior exect<br>staff to make a declaration of t<br><u>Executive Private Interest Declaration</u><br>I have read                                                                                                    | OVERVIEW<br>utives and nominated non-senior executive<br>heir private interests as per the <u>Senior</u><br>on (SEPID) Program Policy<br>the program requirements                                                                                                    |
|      |                                                                                                    |                                                                                                    |
| 3    | You will be required to enter your details: <b>F</b><br>also your <b>Substantive Position Number a</b>                                                                                                    | Full Name, Email Address, Substantive Role Title<br>and Employee Number etc.                                                                                                    |
| 3    | You will be required to enter your details: <i>F</i><br>also your <i>Substantive Position Number a</i><br>SENIOR EXECUTIVE PRIVA                                                                                                    | Full Name, Email Address, Substantive Role Title<br>and Employee Number etc.                                                                                                    |
| 3    | You will be required to enter your details: <b>F</b><br>also your <b>Substantive Position Number a</b><br><b>SENIOR EXECUTIVE PRIVA</b><br>Declarant's Details                                                                                                    | Full Name, Email Address, Substantive Role Title<br>and Employee Number etc.                                                                                                    |
| 3    | You will be required to enter your details: F<br>also your Substantive Position Number a<br>SENIOR EXECUTIVE PRIVA<br>Declarant's Details<br>Full Name:<br>Email Address:                                                                                                    | Full Name, Email Address, Substantive Role Title<br>and Employee Number etc.<br>ATE INTEREST DECLARATION (SEPID)                                                                                                    |
| 3    | You will be required to enter your details: F<br>also your Substantive Position Number a<br>SENIOR EXECUTIVE PRIVA<br>Declarant's Details<br>Full Name:<br>Email Address:<br>Substantive Role Title:                                                                                                    | Full Name, Email Address, Substantive Role Title         and Employee Number etc.         ATE INTEREST DECLARATION (SEPID)         John Smith         john smith         john smith         john smith         john smith         john smith                                                                                                    |
| 3    | You will be required to enter your details: F<br>also your Substantive Position Number a<br>SENIOR EXECUTIVE PRIVA<br>Declarant's Details<br>Full Name:<br>Email Address:<br>Substantive Role Title:<br>Substantive Position Number:                                                                                                    | Full Name, Email Address, Substantive Role Title   and Employee Number etc.     ATE INTEREST DECLARATION (SEPID)     John Smith   john smith@example.nsw.gov.au   Director - Compliance   xxxxxxxxxxxxxxxxxxxxxxxxxxxxxxxxxxxx                                                                                                    |
| 3    | You will be required to enter your details: F<br>also your Substantive Position Number a<br>SENIOR EXECUTIVE PRIVA<br>Declarant's Details<br>Full Name:<br>Email Address:<br>Substantive Position Number:<br>Employee Number:                                                                                                    | Full Name, Email Address, Substantive Role Title         and Employee Number etc.         ATE INTEREST DECLARATION (SEPID)         John Smith         John Smith |
| 3    | You will be required to enter your details: F<br>also your Substantive Position Number a<br>SENIOR EXECUTIVE PRIVA<br>Declarant's Details<br>Full Name:<br>Email Address:<br>Substantive Role Title:<br>Substantive Position Number:<br>Employee Number:<br>Are you moving to a different role?                                                                                                    | Full Name, Email Address, Substantive Role Title<br>and Employee Number etc.<br>ATE INTEREST DECLARATION (SEPID)                                                                                                    |
| 3    | You will be required to enter your details: F<br>also your Substantive Position Number a<br>SENIOR EXECUTIVE PRIVA<br>Declarant's Details<br>Full Name:<br>Email Address:<br>Substantive Position Number:<br>Employee Number:<br>Are you moving to a different role?:<br>Are you currently in a TAA role?                                                                                           | Full Name, Email Address, Substantive Role Title         and Employee Number etc.         ATE INTEREST DECLARATION (SEPID)         John Smith         john Smith         john smith@example.nsw.gov.au         Director - Compliance         xxxxxxxx         Xxxxxxxx         Yes No         Yes No                                                                                                    |
| 3    | You will be required to enter your details: F<br>also your Substantive Position Number a<br>SENIOR EXECUTIVE PRIVA<br>Declarant's Details<br>Full Name:<br>Email Address:<br>Substantive Role Title:<br>Substantive Role Title:<br>Substantive Position Number:<br>Employee Number:<br>Are you currently in a TAA role?:<br>Contact Number:                                                         | Full Name, Email Address, Substantive Role Title         and Employee Number etc.         ATE INTEREST DECLARATION (SEPID)         John Smith         john.smith@example.nsw.gov.au         Director - Compliance         xxxxxxxx         \Yes         Yes                                                                                                    |
| 3    | You will be required to enter your details: F<br>also your Substantive Position Number a<br>SENIOR EXECUTIVE PRIVA<br>Declarant's Details<br>Full Name:<br>Email Address:<br>Substantive Role Title:<br>Substantive Position Number:<br>Employee Number:<br>Are you moving to a different role?:<br>Are you currently in a TAA role?:<br>Contact Number:<br>Entity:                                 | Full Name, Email Address, Substantive Role Title<br>and Employee Number etc.<br>ATE INTEREST DECLARATION (SEPID)                                                                                                    |
| 3    | You will be required to enter your details: F<br>also your Substantive Position Number a<br>SENIOR EXECUTIVE PRIVA<br>Declarant's Details<br>Full Name:<br>Email Address:<br>Substantive Role Title:<br>Substantive Position Number:<br>Employee Number:<br>Are you moving to a different role?:<br>Are you currently in a TAA role?<br>Contact Number:<br>Entity:<br>Division:                     | Full Name, Email Address, Substantive Role Title<br>and Employee Number etc.<br>ATE INTEREST DECLARATION (SEPID)<br>John Smith<br>john smith@example.nsw.gov.au<br>Director - Compliance<br>xxxxxxxxxxxxxxxxxxxxxxxxxxxxxxxxxxxx                                                                                                    |
| 3    | You will be required to enter your details: F<br>also your Substantive Position Number a<br>SENIOR EXECUTIVE PRIVA<br>Declarant's Details<br>Full Name:<br>Email Address:<br>Substantive Role Title:<br>Substantive Position Number:<br>Employee Number:<br>Are you currently in a TAA role?<br>Contact Number:<br>Entity:<br>District/Directorate:                                                 | Full Name, Email Address, Substantive Role Title         and Employee Number etc.         ATE INTEREST DECLARATION (SEPID)         John Smith         john Smith         john smith@example.nsw.gov.au         Director - Compliance         xxxxxxxxxxxxxxxxxxxxxxxxxxxxxxxxxxxx                                                                                                    |
| 3    | You will be required to enter your details: F<br>also your Substantive Position Number a<br>SENIOR EXECUTIVE PRIVA<br>Declarant's Details<br>Full Name:<br>Email Address:<br>Substantive Position Number:<br>Employee Number:<br>Are you moving to a different role?:<br>Are you currently in a TAA role?<br>Contact Number:<br>Entity:<br>Division:<br>District/Directorate:<br>Branch (optional): | Full Name, Email Address, Substantive Role Title         and Employee Number etc.         ATE INTEREST DECLARATION (SEPID)         John Smith         john.smith@example.nsw.gov.au         Director - Compliance         xxxxxxxxxxxxxxxxxxxxxxxxxxxxxxxxxxxx                                                                                                    |

| SE                                                                                                    | NIOR EXECUTIVE PRIV                                                                                                    | ATE INTEREST DECLARATION (SE                                                                                                    | PID)  |
|----------------------------------------------------------------------------------------------------|----------------------------------------------------------------------------------------------------|----------------------------------------------------------------------------------------------------|-------|
| Declarant's Details                                                                                                    |                                                                                                    |                                                                                                    |       |
|                                                                                                    | Full Name:                                                                                                    | John Smith                                                                                                    |       |
|                                                                                                    | Email Address:                                                                                                    | johnsmith@example.nsw.gov.au                                                                                                    |       |
|                                                                                                    | Substantive Role Title:                                                                                                    | Director -Compliance                                                                                                    |       |
|                                                                                                    | Substantive Position Number:                                                                                                    | XXXXXX                                                                                                    |       |
|                                                                                                    | Are you moving to a different role?:                                                                                                    | Yes O No                                                                                                    |       |
|                                                                                                    | Is this Position a TAA?:                                                                                                    | ○ Yes ○ No                                                                                                    |       |
|                                                                                                    | Future Role Title:                                                                                                    |                                                                                                    |       |
|                                                                                                    | Future Role Position Number:                                                                                                    |                                                                                                    |       |
|                                                                                                    | Start Date:                                                                                                    |                                                                                                    |       |
|                                                                                                    | Contact Number:                                                                                                    |                                                                                                    |       |
|                                                                                                    | Entity:                                                                                                    | [Select one]                                                                                                    |       |
|                                                                                                    | Division:                                                                                                    | Select entity above 🗸                                                                                                    |       |
|                                                                                                    | District/Directorate:                                                                                                    | e.g. Murrumbidgee, Far West and Western NSW                                                                                                    |       |
|                                                                                                    | Branch (optional):                                                                                                    | e.g. Payroll                                                                                                    |       |
|                                                                                                    | Employment Status:                                                                                                    | [Select one]                                                                                                    | ~     |
| .g. your substantive<br>R if you are alread<br>emporarily relieving<br>ou must also ans<br>you answer <b>Yes</b> ,                                                                      | e position is non-executive<br>y a Senior Executive and y<br>g a colleague etc.)<br>wer <b>(Yes/No)</b> to the que<br>you will be prompted wi                                                                                                    | and you are taking a Temporary Acting<br>you are moving into a different senior ex<br>stion <i>"Is this Position a TAA</i> ?"<br>ith further Mandatory questions that                                                                                                    | you m |
| g. your substantive<br>R if you are alread<br>emporarily relieving<br>ou must also ans<br>you answer <b>Yes</b> ,<br><b>5.g. Future Role T</b>                                          | e position is non-executive<br>y a Senior Executive and y<br>g a colleague etc.)<br>wer <b>(Yes/No)</b> to the que<br>you will be prompted wi<br><b>Title, Future Role Posit</b>                                                                                                    | and you are taking a Temporary Acting<br>ou are moving into a different senior ex<br>stion <i>"Is this Position a TAA</i> ?"<br>ith further Mandatory questions that<br><i>ion Number, Start Date.</i>                                                                                                    | you m |
| .g. your substantive<br>R if you are already<br>emporarily relieving<br>You must also ans<br>you answer <b>Yes</b> ,<br>.g. Future Role T<br>SEI                                        | e position is non-executive<br>y a Senior Executive and y<br>a colleague etc.)<br>wer ( <b>Yes/No)</b> to the que<br>you will be prompted wi<br><b>Title, Future Role Posit</b>                                                                                                    | and you are taking a Temporary Acting<br>you are moving into a different senior ex<br>stion <i>"Is this Position a TAA</i> ?"<br>ith further Mandatory questions that<br><i>ion Number, Start Date.</i>                                                                                                    | you m |
| .g. your substantive<br>DR if you are alread<br>emporarily relieving<br>You must also ans<br>you answer <b>Yes</b> ,<br>E.g. Future Role T<br>SEI                                       | e position is non-executive<br>y a Senior Executive and y<br>g a colleague etc.)<br>wer ( <b>Yes/No)</b> to the que<br>you will be prompted wi<br><b>Title, Future Role Posit</b><br><b>NIOR EXECUTIVE PRIVA</b><br>Full Name:                                                                                                    | and you are taking a Temporary Acting<br>you are moving into a different senior ex<br>stion <i>"Is this Position a TAA</i> ?"<br>ith further Mandatory questions that<br><i>ion Number, Start Date.</i><br>ATE INTEREST DECLARATION (SE                                                                                                    | you m |
| E.g. your substantive<br>OR if you are alread<br>femporarily relieving<br>You must also ans<br>you answer <b>Yes</b> ,<br>E.g. Future Role T<br>SEI                                     | e position is non-executive<br>y a Senior Executive and y<br>g a colleague etc.)<br>wer (Yes/No) to the que<br>you will be prompted wi<br>Title, Future Role Posit<br>NIOR EXECUTIVE PRIVA                                                                                                    | and you are taking a Temporary Acting<br>you are moving into a different senior ex<br>stion <b>"Is this Position a TAA</b> ?"<br>ith further Mandatory questions that<br><b>ion Number, Start Date.</b><br>ATE INTEREST DECLARATION (SE                                                                                                    | you m |
| .g. your substantive<br>OR if you are already<br>emporarily relieving<br>You must also ans<br>you answer <b>Yes</b> ,<br>E.g. Future Role T<br>SEI                                      | e position is non-executive<br>y a Senior Executive and y<br>g a colleague etc.)<br>wer (Yes/No) to the que<br>you will be prompted wi<br>Title, Future Role Posit<br>NIOR EXECUTIVE PRIVA<br>Full Name:<br>Email Address:<br>Substantive Role Title:                                                                                                    | and you are taking a Temporary Acting<br>you are moving into a different senior ex<br>stion <i>"Is this Position a TAA</i> ?"<br>ith further Mandatory questions that<br><i>ion Number, Start Date.</i><br>ATE INTEREST DECLARATION (SE                                                                                                    | you m |
| .g. your substantive<br>OR if you are already<br>emporarily relieving<br>You must also ans<br>you answer <b>Yes</b> ,<br><b>E.g. Future Role T</b><br><b>SEI</b><br>Declarant's Details | e position is non-executive<br>y a Senior Executive and y<br>g a colleague etc.)<br>wer (Yes/No) to the que<br>you will be prompted wi<br>Title, Future Role Posit<br>NIOR EXECUTIVE PRIVA<br>Full Name:<br>Email Address:<br>Substantive Role Title:<br>Substantive Position Number:                                                                                                    | and you are taking a Temporary Acting<br>you are moving into a different senior ex<br>stion <i>"Is this Position a TAA</i> ?"<br>ith further Mandatory questions that<br><i>ion Number, Start Date.</i><br>ATE INTEREST DECLARATION (SE                                                                                                    | you m |
| E.g. your substantive<br>OR if you are already<br>temporarily relieving<br>You must also ans<br>you answer <b>Yes</b> ,<br>E.g. Future Role T<br>SEI                                    | e position is non-executive<br>y a Senior Executive and y<br>a colleague etc.)<br>wer (Yes/No) to the que<br>you will be prompted wi<br>Title, Future Role Posit<br>NIOR EXECUTIVE PRIVA<br>Full Name:<br>Email Address:<br>Substantive Role Title:<br>Substantive Position Number:<br>Employee Number:                                                                                                    | and you are taking a Temporary Acting<br>rou are moving into a different senior ex<br>stion <i>"Is this Position a TAA</i> ?"<br>ith further Mandatory questions that<br><i>ion Number, Start Date.</i><br>ATE INTEREST DECLARATION (SE<br>John Smith<br>johnsmith@example.nsw.gov.au<br>Director -Compliance<br>xxxxxx                                                                                                    | you m |
| E.g. your substantive<br>DR if you are already<br>emporarily relieving<br>You must also ans<br>you answer <b>Yes</b> ,<br>E.g. Future Role T<br>SEI                                     | e position is non-executive<br>y a Senior Executive and y<br>a colleague etc.)<br>wer (Yes/No) to the que<br>you will be prompted wi<br>Title, Future Role Posit<br>NIOR EXECUTIVE PRIVA<br>Full Name:<br>Email Address:<br>Substantive Role Title:<br>Substantive Position Number:<br>Employee Number:<br>Are you moving to a different role?                                                                                                    | and you are taking a Temporary Acting<br>rou are moving into a different senior ex<br>stion <i>"Is this Position a TAA</i> ?"<br>ith further Mandatory questions that<br><i>ion Number, Start Date.</i><br>ATE INTEREST DECLARATION (SE<br>John Smith<br>John Smith<br>John Smith<br>John Smith<br>John Smith<br>John Smith                                                                                                    | you m |
| E.g. your substantive<br>OR if you are already<br>temporarily relieving<br>You must also ans<br>you answer <b>Yes</b> ,<br>E.g. Future Role T<br>SEI                                    | e position is non-executive<br>y a Senior Executive and y<br>g a colleague etc.)<br>wer (Yes/No) to the que<br>you will be prompted wi<br>Title, Future Role Positi<br>NIOR EXECUTIVE PRIVA<br>Full Name:<br>Email Address:<br>Substantive Role Title:<br>Substantive Position Number:<br>Employee Number:<br>Are you moving to a different role?:<br>Is this Position a TAA?                                                                                                    | and you are taking a Temporary Acting<br>you are moving into a different senior ex<br>stion <b>"Is this Position a TAA</b> ?"<br>ith further Mandatory questions that<br><i>ion Number, Start Date.</i><br>ATE INTEREST DECLARATION (SE                                                                                                    | you m |
| .g. your substantive<br>DR if you are alread<br>remporarily relieving<br>You must also ans<br>you answer <b>Yes</b> ,<br>E.g. Future Role T<br>SEI                                      | e position is non-executive<br>y a Senior Executive and y<br>g a colleague etc.)<br>wer (Yes/No) to the que<br>you will be prompted wi<br>Title, Future Role Positi<br>NIOR EXECUTIVE PRIVA<br>Full Name:<br>Email Address:<br>Substantive Role Title:<br>Substantive Position Number:<br>Employee Number:<br>Are you moving to a different role?<br>Is this Position a TAA?<br>Future Role Position Number:                                                                                                    | and you are taking a Temporary Acting<br>you are moving into a different senior ex<br>stion <b>"Is this Position a TAA</b> ?"<br>ith further Mandatory questions that<br><i>ion Number, Start Date.</i><br>ATE INTEREST DECLARATION (SE<br>John Smith<br>johnsmith@example.nsw.gov.au<br>Director -Compliance<br>xxxxxx<br>@ Yes O No<br>@ Yes O No                                                                                                    | you m |
| .g. your substantive<br>DR if you are alread<br>remporarily relieving<br>You must also ans<br>you answer <b>Yes</b> ,<br>E.g. Future Role T<br>SEI                                      | e position is non-executive<br>y a Senior Executive and y<br>g a colleague etc.)<br>wer (Yes/No) to the que<br>you will be prompted wi<br>Title, Future Role Positi<br>NIOR EXECUTIVE PRIVA<br>Full Name:<br>Email Address:<br>Substantive Role Title:<br>Substantive Position Number:<br>Employee Number:<br>Are you moving to a different role?<br>Is this Position a TAA?<br>Future Role Title: 4<br>Future Role Position Number:<br>Start Date:                                                                                   | and you are taking a Temporary Acting<br>you are moving into a different senior ex<br>stion <i>"Is this Position a TAA?</i> "<br>ith further Mandatory questions that<br><i>tion Number, Start Date.</i><br>ATE INTEREST DECLARATION (SE<br>John Smith<br>John Smith<br>John Smith<br>John Smith<br>John Smith<br>John Smith<br>John Smith<br>John Smith<br>John Smith<br>John Smith<br>John Smith<br>John Smith                                                                                                    | you m |
| E.g. your substantive<br>OR if you are already<br>temporarily relieving<br>You must also ans<br>you answer Yes,<br>E.g. Future Role T<br>SEI<br>Declarant's Details                     | e position is non-executive<br>y a Senior Executive and y<br>g a colleague etc.)<br>wer (Yes/No) to the que<br>you will be prompted wi<br>Title, Future Role Positi<br>NIOR EXECUTIVE PRIVA<br>Full Name:<br>Email Address:<br>Substantive Position Number:<br>Employee Number:<br>Are you moving to a different role?<br>Is this Position a TAA?<br>Future Role Title:<br>Guture Role Position Number:<br>Start Date:<br>Are you currently in a TAA role?                                                                            | and you are taking a Temporary Acting<br>you are moving into a different senior ex<br>stion <i>"Is this Position a TAA?</i> "<br>ith further Mandatory questions that<br><i>ion Number, Start Date.</i><br>ATE INTEREST DECLARATION (SE<br>John Smith<br>John Smith<br>Joh | you m |
| E.g. your substantive<br>DR if you are already<br>emporarily relieving<br>You must also ans<br>you answer Yes,<br>E.g. Future Role T<br>SEI<br>Declarant's Details                      | e position is non-executive<br>y a Senior Executive and y<br>a colleague etc.)<br>wer (Yes/No) to the que<br>you will be prompted wi<br>Title, Future Role Posit<br>NIOR EXECUTIVE PRIVA<br>Full Name:<br>Email Address:<br>Substantive Role Title:<br>Substantive Role Title:<br>Substantive Role Title:<br>Substantive Position Number:<br>Employee Number:<br>Are you moving to a different role?<br>Is this Position a TAA?<br>Future Role Position Number:<br>Start Date:<br>Are you currently in a TAA role?<br>Contact Number: | and you are taking a Temporary Acting<br>rou are moving into a different senior ex<br>stion <i>"Is this Position a TAA</i> ?"<br>ith further Mandatory questions that<br><i>ion Number, Start Date.</i><br>ATE INTEREST DECLARATION (SE<br>John Smith<br>John Smith<br>John Smith<br>John Smith<br>Director -Compliance<br>XXXXX<br>• Yes O No<br>• Yes O No<br>• Yes O No                                                                                                    | you m |
| E.g. your substantive<br>DR if you are alread<br>remporarily relieving<br>You must also ans<br>you answer Yes,<br>E.g. Future Role T<br>SEI<br>Declarant's Details                      | e position is non-executive<br>y a Senior Executive and y<br>g a colleague etc.)<br>wer (Yes/No) to the que<br>you will be prompted wi<br>Title, Future Role Positi<br>NIOR EXECUTIVE PRIVA<br>Full Name:<br>Email Address:<br>Substantive Role Title:<br>Substantive Role Title:<br>Substantive Position Number:<br>Employee Number:<br>Are you moving to a different role?<br>Is this Position a TAA?<br>Future Role Position Number:<br>Start Date:<br>Are you currently in a TAA role?<br>Contact Number:<br>Entity:              | and you are taking a Temporary Acting<br>you are moving into a different senior ex<br>stion <i>"Is this Position a TAA?</i> "<br>ith further Mandatory questions that<br><i>ion Number, Start Date.</i><br>ATE INTEREST DECLARATION (SE                                                                                                    | you m |
| E.g. your substantive<br>OR if you are alread<br>femporarily relieving<br>You must also ans<br>you answer Yes,<br>E.g. Future Role T<br>SEI<br>Declarant's Details                      | e position is non-executive<br>y a Senior Executive and y<br>g a colleague etc.)<br>wer (Yes/No) to the que<br>you will be prompted wi<br>Title, Future Role Positi<br>NIOR EXECUTIVE PRIVA<br>Full Name:<br>Email Address:<br>Substantive Role Title:<br>Substantive Position Number:<br>Employee Number:<br>Are you moving to a different role?<br>Is this Position a TAA?<br>Future Role Position Number:<br>Start Date:<br>Are you currently in a TAA role?<br>Contact Number:<br>Entity:<br>Division:                            | and you are taking a Temporary Acting<br>you are moving into a different senior ex<br>stion <b>"Is this Position a TAA</b> ?"<br>Ith further Mandatory questions that<br><i>tion Number, Start Date.</i><br>ATE INTEREST DECLARATION (SE<br>John Smith<br>johnsmith@example.nsw.gov.au<br>Director -Compliance<br>xxxxxx<br>@ Yes O No<br>@ Yes O No<br>@ Yes O No<br>Select entity above                                                                                                    | you m |
| E.g. your substantive<br>OR if you are alread<br>femporarily relieving<br>You must also ans<br>you answer Yes,<br>E.g. Future Role T<br>SEI<br>Declarant's Details                      | e position is non-executive<br>y a Senior Executive and y<br>g a colleague etc.)<br>wer (Yes/No) to the que<br>you will be prompted wi<br>Title, Future Role Positi<br>NIOR EXECUTIVE PRIVA<br>Full Name:<br>Email Address:<br>Substantive Position Number:<br>Employee Number:<br>Are you moving to a different role?<br>Is this Position a TAA?<br>Future Role Title:<br>Are you currently in a TAA role?<br>Contact Number:<br>Entity:<br>Division:<br>District/Directorate:<br>Branch (optional):                                 | and you are taking a Temporary Acting<br>you are moving into a different senior ex<br>stion <i>"Is this Position a TAA?</i> "<br>ith further Mandatory questions that<br><i>ion Number, Start Date.</i><br>ATE INTEREST DECLARATION (SE<br>John Smith<br>johnsmith@example.nsw.gov.au<br>Director -Compliance<br>xxxxxx<br>xxxxxx<br>Yes O No<br>Yes O No<br>Select entity above v<br>e.g. Murrumbidgee, Far West and Western NSW<br>e.g. Payroll                                                                                                    | you m |

| Declarant's Details                                                            |                                                                                                    |                                                                                                    | EPID)                             |
|--------------------------------------------------------------------------------|----------------------------------------------------------------------------------------------------|----------------------------------------------------------------------------------------------------|-----------------------------------|
|                                                                                |                                                                                                    |                                                                                                    |                                   |
|                                                                                | Full Name:                                                                                                    | John Smith                                                                                                    |                                   |
|                                                                                | Substantive Role Title:                                                                                                    | jonnsmitn@example.nsw.gov.au                                                                                                    |                                   |
|                                                                                | Substantive Position Number:                                                                                                    | xxxxxx                                                                                                    |                                   |
|                                                                                | Employee Number:                                                                                                    | XXXXXX                                                                                                    |                                   |
|                                                                                | Are you moving to a different role?:                                                                                                    | ● Yes ○ No                                                                                                    |                                   |
|                                                                                | Is this Position a TAA?:                                                                                                    | Yes O No                                                                                                    |                                   |
|                                                                                | Future Role Position Number                                                                                                    | Executive Director - Compliance                                                                                                    |                                   |
|                                                                                | Start Date:                                                                                                    | dd/mm/yyyy                                                                                                    |                                   |
|                                                                                | Are you currently in a TAA role?:                                                                                                    | ● Yes ○ No                                                                                                    |                                   |
|                                                                                | Current TAA Role Title:                                                                                                    | <u>A</u>                                                                                                    |                                   |
|                                                                                | Current TAA Position Number:                                                                                                    | <b>A</b>                                                                                                    |                                   |
|                                                                                | Contact Number:                                                                                                    |                                                                                                    |                                   |
|                                                                                | Entity:                                                                                                    | Select ontil above                                                                                                    |                                   |
|                                                                                | District/Directorate:                                                                                                    | e.g. Murrumbidgee, Far West and Western NSW                                                                                              |                                   |
|                                                                                | Branch (optional):                                                                                                    | e.g. Payroll                                                                                                    |                                   |
|                                                                                | Employment Status:                                                                                                    | [Select one]                                                                                                    | ~                                 |
| Complete all the re<br>typing in your <b>Dire</b>                              | emaining fields e.g. Cont<br>ectorate and Branch (wh<br>NIOR EXECUTIVE PRIVA                                                                                                    | act number, Entity, District/ Divi<br>ere Applicable) and your Employr<br>ATE INTEREST DECLARATION (S                                    | sion, as w<br>nent Stati<br>EPID) |
| Complete all the re<br>typing in your <b>Dire</b><br>SE<br>Declarant's Details | emaining fields e.g. <b>Cont</b><br>ectorate and <b>Branch</b> (wh<br>NIOR EXECUTIVE PRIVA                                                                                                    | act number, Entity, District/ Divi<br>ere Applicable) and your Employr<br>ATE INTEREST DECLARATION (S                                    | sion, as w<br>nent Stati<br>EPID) |
| Complete all the re<br>typing in your <b>Dire</b><br>SE<br>Declarant's Details | emaining fields e.g. Cont<br>ectorate and Branch (wh<br>NIOR EXECUTIVE PRIVA<br>Full Name:<br>Email Address:                                                                                                    | act number, Entity, District/ Divi<br>ere Applicable) and your Employr<br>ATE INTEREST DECLARATION (S                                    | sion, as w<br>nent Statu<br>EPID) |
| Complete all the re<br>typing in your <b>Dire</b><br>SE<br>Declarant's Details | emaining fields e.g. Cont<br>ectorate and Branch (wh<br>NIOR EXECUTIVE PRIVA<br>Full Name:<br>Email Address:<br>Substantive Role Title:                                                                                                    | act number, Entity, District/ Divi<br>ere Applicable) and your Employr<br>ATE INTEREST DECLARATION (S                                    | sion, as w<br>nent Stati<br>EPID) |
| Complete all the re<br>typing in your <b>Dire</b><br>SE<br>Declarant's Details | emaining fields e.g. Cont<br>ectorate and Branch (wh<br>NIOR EXECUTIVE PRIVA<br>Full Name:<br>Email Address:<br>Substantive Role Title:<br>Substantive Position Number:                                                                                                    | act number, Entity, District/ Divi<br>ere Applicable) and your Employr<br>ATE INTEREST DECLARATION (S                                    | sion, as w<br>nent Statu<br>EPID) |
| Complete all the re<br>typing in your <b>Dire</b><br>SE<br>Declarant's Details | emaining fields e.g. Cont<br>ectorate and Branch (wh<br>ENIOR EXECUTIVE PRIVA<br>Full Name:<br>Email Address:<br>Substantive Role Title:<br>Substantive Position Number:<br>Employee Number:                                                                                                    | act number, Entity, District/ Divi<br>ere Applicable) and your Employr<br>ATE INTEREST DECLARATION (S                                    | sion, as w<br>nent Statu<br>EPID) |
| Complete all the re<br>typing in your <b>Dire</b><br>SE<br>Declarant's Details | emaining fields e.g. Cont<br>ectorate and Branch (wh<br>NIOR EXECUTIVE PRIVA<br>Full Name:<br>Email Address:<br>Substantive Role Title:<br>Substantive Position Number:<br>Employee Number:<br>Are you moving to a different role?:                                                                                                    | act number, Entity, District/ Diviere Applicable) and your Employr                                                                       | sion, as w<br>nent Statu<br>EPID) |
| Complete all the re<br>typing in your <b>Dire</b><br>SE<br>Declarant's Details | emaining fields e.g. Cont<br>ectorate and Branch (wh<br>NIOR EXECUTIVE PRIVA<br>Full Name:<br>Email Address:<br>Substantive Role Title:<br>Substantive Position Number:<br>Employee Number:<br>Are you moving to a different role?:<br>Are you currently in a TAA role?:                                                                     | act number, Entity, District/ Divi<br>ere Applicable) and your Employr<br>ATE INTEREST DECLARATION (S                                    | sion, as w<br>nent Statu<br>EPID) |
| Complete all the re<br>typing in your <b>Dire</b><br>SE<br>Declarant's Details | emaining fields e.g. Cont<br>ectorate and Branch (wh<br>NIOR EXECUTIVE PRIVA<br>Full Name:<br>Email Address:<br>Substantive Role Title:<br>Substantive Position Number:<br>Employee Number:<br>Are you moving to a different role?:<br>Are you currently in a TAA role?:<br>Contact Number:                                                  | act number, Entity, District/ Diviere Applicable) and your Employr                                                                       | sion, as w<br>nent Statu<br>EPID) |
| Complete all the re<br>typing in your <b>Dire</b><br>SE<br>Declarant's Details | emaining fields e.g. Cont<br>ectorate and Branch (wh<br>ENIOR EXECUTIVE PRIVA<br>Full Name:<br>Email Address:<br>Substantive Role Title:<br>Substantive Position Number:<br>Employee Number:<br>Are you moving to a different role?:<br>Are you currently in a TAA role?:<br>Contact Number:<br>Entity:<br>Division:                         | act number, Entity, District/ Diviere Applicable) and your Employr                                                                       | sion, as w<br>nent Statu<br>EPID) |
| Complete all the re<br>typing in your <b>Dire</b><br>SE<br>Declarant's Details | emaining fields e.g. Cont<br>ectorate and Branch (wh<br>ENIOR EXECUTIVE PRIVA<br>Full Name:<br>Email Address:<br>Substantive Role Title:<br>Substantive Position Number:<br>Employee Number:<br>Are you moving to a different role?:<br>Are you currently in a TAA role?<br>Contact Number:<br>Entity:<br>Division:<br>District/Directorate: | act number, Entity, District/ Divi<br>ere Applicable) and your Employr<br>ATE INTEREST DECLARATION (S<br>Ves No<br>Yes No<br>Select one] | sion, as w<br>nent Statu<br>EPID) |
| Complete all the re<br>typing in your <b>Dire</b><br>SE<br>Declarant's Details | emaining fields e.g. Cont<br>ectorate and Branch (wh<br>NIOR EXECUTIVE PRIVA<br>Full Name:<br>Email Address:<br>Substantive Position Number:<br>Employee Number:<br>Are you moving to a different role?:<br>Are you currently in a TAA role?<br>Contact Number:<br>Entity:<br>Division:<br>District/Directorate:<br>Branch (optional):       | act number, Entity, District/ Divi<br>ere Applicable) and your Employr<br>ATE INTEREST DECLARATION (S                                    | sion, as w<br>nent Statu<br>EPID) |

| 8    | To nominate a delegated officer; type their details in the <i>Delegated Officer</i> section.<br>(Must be your supervisor/manager) e.g. full name, role title, email address, contact number.                                                                                                    |
|------|----------------------------------------------------------------------------------------------------|
|      | Delegated Officer (Director level or above)         Delegated Officer's Name:       Mary Jones         Delegated Officer's Role Title:       Deputy Secretary - Corporate Finance         Delegated Officer's Email Address:       mary jones@dcj.nsw.gov.au         Delegated Officer's Contact Number:       9123 1234                                                                                                    |
| NOTE | Note: for non-senior executives (e.g. headleasing staff), the Delegated Officer is the director in your business area (Director level and above).                                                                                                    |
| 9    | You must answer <u>ALL</u> the required questions from 1-10.<br>If you have nothing to declare, click ' <i>No</i> ' and proceed to the next question.                                                                                                    |
|      | <b>1. Shareholdings</b> List any shareholdings that you own (\$ value NOT required) in the box below. This includes those shareholdings held under a Self Managed Superannuation Fund (SMSF).         Do you have any shareholdings to declare?       O Yes <ul> <li>Yes</li> <li>No</li> </ul>                                                                                                    |
|      | 2. Trusts / Nominee Companies List any beneficial interest(s) in family or business trusts or nominee companies in the box below. Do you have any trusts or nominee companies to declare? O Yes No                                                                                                    |
| 10   | If you have something to declare for questions 1-10, you must answer each of the fields prior to                                                                                                    |
|      | Submitting your declaration.         1. Shareholdings         List any shareholdings that you own (\$ value NOT required) in the box below. This includes those shareholdings held under a Self Managed Superannuation Fund (SMSF).                                                                                                    |
|      | Do you have any shareholdings to declare?       Yes       No         Shareholder's Name       Name of Company       Brief description of Company's activities       Nature of ownership         A       A       e.g. ordinary, preference       A                                                                                                    |
|      | Please include all shares whether held directly or indirectly (i.e. shares held in a trust on your behalf or on behalf of any persons associated with you). If you have declared any interest(s) above, where required, you must also complete a declaration in accordance with the <u>Conflicts of Interest Policy &amp; Procedure</u> . If you have declared any interest(s) above, or the procedure of the procedure of the procedure of the procedure of the procedure of the procedure.                                                                                                    |
| NOTE | declaration.                                                                                                    |
| 11   | If you have more than one interest to declare (e.g. more than one shareholding), you can click on the ' <i>ADD ROW</i> button to declare additional interests.                                                                                                    |
|      | 1. Shareholdings         List any shareholdings that you own (\$ value NOT required) in the box below. This includes those shareholdings held under a Self Managed Superannuation Fund (SMSF).         Do you have any shareholdings to declare?          • Yes          • No                                                                                                    |
|      | Shareholder's Name     Name of Company     Brief description of Company's activities     Nature of ownership       John Smith     CBA     Banking     Preference       Image: State State |
|      | Please include all shares whether held directly or indirectly (i.e. shares held in a trust on your behalf or on behalf of any persons associated with you).         If you have declared any interest(s) above, where required, you must also complete a declaration in accordance with the Conflicts of Interest Policy & Procedure.                                                                                                    |

| 12   | To remove additional fields by clicking on the 🛅 icon.                                                                                                    |
|------|----------------------------------------------------------------------------------------------------|
|      | 1. Shareholdings                                                                                                    |
|      | List any shareholdings that you own (\$ value NOT required) in the box below. This includes those shareholdings held under a Self Managed Superannuation Fund (SMSF).                                                                                                    |
|      | Shareholder's Name Name of Company Brief description of Company's Nature of ownership                                                                                                    |
|      | John Smith     CBA     Banking     Preference       Image: Comparison of the second second |
|      | + ADD ROW                                                                                                    |
|      | Please include all shares whether held directly or indirectly (i.e. shares held in a trust on your behalf or on behalf of any persons associated with you).<br>If you have declared any interest(s) above, where required, you must also complete a declaration in accordance with the <u>Conflicts of Interest Policy &amp; Procedure</u> .                                                                                                    |
| 13   | If you answer " <b>YES</b> " to proposing to undertake any paid secondary employment, you will be required to enter your Secondary Employment and Unpaid Work (SEUW) I.D. # before you can submit your SEPID declaration.                                                                                                    |
|      | 9. Secondary Employment                                                                                                    |
|      | e.g. working in another area within DCJ or Cluster such as the 'Helpline' Yes No                                                                                                    |
|      | Do you propose to undertake any paid private work outside your official DCJ or Cluster position?<br>e.g. employment or engagement outside DCJ or Cluster; private practice/business; appointment or engagement in any<br>remunerated position such as committees/boards? etc.                                                                                                    |
|      | You MUST complete the online form in accordance with the <u>Secondary Employment and Unpaid Work Policy &amp; Procedure</u> .                                                                                                    |
|      | If you have not yet completed the SEUW online form, you can save your SEPID declaration in draft (see below) and return later to complete this declaration.<br>NB: Your SEUW application must be confirmed by a delegated officer before submitting your SEPID.                                                                                                    |
|      | If you do not have a SEUW I.D. and have not completed a SEUW, please go to the DCJ intranet to <u>complete a SEUW</u> . You can still save your SEPID as a DRAFT and than come back to complete your declaration at a later stage/time after your SEUW has been approved.                                                                                                    |
| NOTE | <b>*YOU WILL NOT BE ABLE TO COMPLETE THE SEPID UNTIL YOUR <u>SEUW</u> IS APPROVED.</b>                                                                                                    |
| 14   | If you answer "YES" to Do you need to make a Conflicts of Interest (COI) declaration?                                                                                                    |
|      | You will be required to enter the COI ID # before you can submit your SEPID declaration.                                                                                                    |
|      | 10. Conflicts of Interest                                                                                                    |
|      | Do you need to make a <b>Conflicts of Interest (COI) declaration</b> ?  • Yes • No                                                                                                    |
|      | You MUST complete the online form in accordance with the <u>Conflicts of Interest Policy &amp; Procedure</u> .<br>COI ID #: This can be found in the PDF emailed to you when your COI declaration has been confirmed.                                                                                                    |
|      | If you have not yet completed the COI online form, you can save your SEPID declaration in draft (see below) and return later to complete this declaration.<br>NB: Your COI declaration must be confirmed by a delegated officer before submitting your SEPID.                                                                                                    |
| NOTE | If you do not have a COI I.D. and have not completed a COI, please go to the DCJ intranet to <u>complete a COI</u> . You can still save your SEPID as a DRAFT and than come back to complete your declaration at a later stage/time after your SEUW has been approved.<br><b>*YOU WILL NOT BE ABLE TO COMPLETE UNTIL YOUR</b> <u>COI</u> IS APPROVED.                                                                                                    |
| 1    |                                                                                                    |

|           | 15    | After completing ALL the required questions.                                                                                                    |
|-----------|-------|----------------------------------------------------------------------------------------------------|
|           |       | Tick the box to indicate you are not a robot, and select the correct "Captcha" square image.                                                                                                    |
|           |       | You can " <b>SUBMIT DECLARATION</b> " or " <b>SAVE DRAFT</b> " and return to complete it at a later stage/date.                                                                                                    |
|           |       | Important of the second second sec |
| N         | IOTE  | *IT IS NOT CONSIDERED COMPLETED UNTIL IT HAS BEEN REVIEWED AND APPROVED<br>BY YOUR NOMINATED DELEGATED OFFICER.                                                                                                    |
|           | 16    | Once you submit your SEPID. You will receive an email confirmation with a PDF copy confirming it has been submitted to your supervisor for review and confirmation.                                                                                                    |
|           |       | Attached SEPID-17.pdf<br>66 KB                                                                                                    |
|           |       | Hi John Smith,                                                                                                    |
|           |       | This is to advise that your Senior Executive Private Interest Declaration (SEPID) has been submitted to Mary Jones for review and confirmation.                                                                                                    |
|           |       | Regards,<br>Business Ethics & Compliance Unit                                                                                                    |
|           |       | NB: You can view all Business Ethics and Compliance Unit forms submitted by or assigned to you on the Business<br>Ethics & Compliance Unit Dashboard.<br>To access the Business Ethics & Compliance Unit Dashboard, <u>click here</u> .                                                                                                    |
| 1         |       | You will need to use your email address and BECU Forms Password to access the dashboard.                                                                                                    |
|           |       | The content of this email has been identified as sensitive. This information should only be shared with parties who have a genuine need to know.                                                                                                    |
|           |       | The content of this email has been identified as sensitive. This information should only be shared with parties who have a genuine need to know.                                                                                                    |
| <br> <br> | 16 a) | You will need to use your email address and BECU Forms Password to access the dashboard.         The content of this email has been identified as sensitive. This information should only be shared with parties who have a genuine need to know.         If you save your SEPID as a DRAFT, You will receive an auto email containing a link, your email address and password attached with a PDF copy advising your declaration is in draft.                                                                                                    |
| ,         | 16 a) | If you save your SEPID as a <b>DRAFT</b> , You will receive an auto email containing a link, your email address and password attached with a PDF copy advising your declaration is in draft.                                                                                                    |
|           | 16 a) | You will need to use your email address and BECU Forms Password to access the dashboard.         The content of this email has been identified as sensitive. This information should only be shared with parties who have a genuine need to know.         If you save your SEPID as a DRAFT, You will receive an auto email containing a link, your email address and password attached with a PDF copy advising your declaration is in draft.         You can return to complete your declaration at a later stage/date.         Attached         If you save your SEPID as a DRAFT, You will receive an auto email containing a link, your email address and password attached with a PDF copy advising your declaration is in draft.                                                                                                    |

|    | Hi John Smith,                                                                                                    |
|----|----------------------------------------------------------------------------------------------------|
|    | This is to advise that your Senior Executive Private Interest Declaration (SEPID) is in DRAFT. Please complete and submit your declaration for review and approval by a delegated officer. |
|    | Please <u>click here</u> to complete your declaration request.                                                                                                    |
|    | You will need to use your email address and the following BECU Forms Password to access the declaration                                                                                    |
|    | Email address: john.smith@example.nsw.gov.au                                                                                                    |
|    | BECU Forms Password: abc123                                                                                                    |
|    | Regards,<br>Business Ethics & Compliance Unit                                                                                                    |
|    | NB: You can view all Business Ethics & Compliance Unit forms submitted by or assigned to you on the Business Ethics & Compliance Unit Dashboard.                                           |
|    | You will need to use your email address and BECU Forms Password (see above) to access the dashboard.                                                                                       |
|    | The content of this email has been identified as sensitive. This information should only be shared with parties who have a genuine need to know.                                           |
| 17 | Once your SEPID has been reviewed and confirmed by your supervisor. You will receive an auto email with the complete PDF for your copy.<br>Your SEPID is now COMPLETE.                     |
|    | Attached                                                                                                    |
|    | Hi John Smith,                                                                                                    |
|    | This is to advise that your Senior Executive Private Interest Declaration (SEPID) has been certified by Mary Jones.                                                                        |
|    | Regards,<br>Business Ethics & Compliance Unit                                                                                                    |
|    | NB: You can view all Business Ethics and Compliance Unit forms submitted by or assigned to you on the Business Ethics & Compliance Unit Dashboard.                                         |
|    | You will need to use your email address and BECU Forms Password to access the dashboard.                                                                                                   |
|    |                                                                                                    |
|    | The content of this email has been identified as sensitive. This information should only be shared with parties who have a genuine need to know.                                           |

| PAR<br>Rev | T 2 for Supervisors:<br>iewing and approving a SEPID                                                                                                    |
|------------|----------------------------------------------------------------------------------------------------|
| Step       | Action                                                                                                    |
| B1         | Once your employee submits a declaration for review and approval, you will receive the following email.<br>The email will contain a PDF version of the declaration together with a link (' <i>CLICK HERE</i> ') to the employee's online declaration for you to review and approve.<br>Attached SEPID-17.pdf<br>Hi Mary Jones,<br>This is to advise that John Smith has submitted a Senior Executive Private Interest Declaration (SEPID) for your review and confirmation.                                                                                                    |
|            | As the delegated officer, please <u>click here</u> to review and confirm this declaration.<br>You will need to use your email address and the following BECU Forms Password to access the declaration<br>Email address: <u>mary.jones@dcj.nsw.gov.au</u><br>BECU Forms Password: <b>Pa55w0RD</b><br>Regards,<br>Business Ethics & Compliance Unit<br>NB: You can view all Business Ethics & Compliance Unit forms submitted by or assigned to you on the Business<br>Ethics & Compliance Unit<br>NB: You can view all Business Ethics & Compliance Unit forms submitted by or assigned to you on the Business<br>Ethics & Compliance Unit Dashboard.<br>To access the Business Ethics & Compliance Unit Dashboard, <u>click here</u> .<br>You will need to use your email address and BECU Forms Password (see above) to access the dashboard. |
| B2         | You will have to type in your email address and password.          SENIOR EXECUTIVE PRIVATE INTEREST DECLARATION (SEPID)         Password required         Email:         Password:         ENTER PASSWORD                                                                                                    |

|        | SENIOR EXECUTIVE PRIVATE INTEREST DECLARATION (SEPID)                                                                                                    |  |  |  |  |
|--------|----------------------------------------------------------------------------------------------------|--|--|--|--|
|        | Declarant's Details                                                                                                    |  |  |  |  |
|        | Delegated Officer (Director level or above)                                                                                                    |  |  |  |  |
|        | 1. Shareholdings<br>List any shareholdings that you own (\$ value NOT required) in the box below. This includes those shareholdings held under a Self Managed Superannuation Fund (SMSF).                                                                                                    |  |  |  |  |
|        | 3. Officeholders in Companies including subsidiaries of companies that you are currently involved with (whether public or private)<br>List any positions you hold: e.g. director, secretary, administrator, appointed liquidator, whether the positions are remunerated or not in the box below.                                                                                                    |  |  |  |  |
|        | 4. Proprietor (Sole Trader, Business Name, Partnerships, etc.)<br>List any interests in businesses that you hold in the box below.                                                                                                    |  |  |  |  |
|        | 5. Relatives List any relative(s) (that you are aware of) employed in any agency whose work activities are regulated or funded by DCJ or Cluster in the box below.                                                                                                    |  |  |  |  |
|        | 6. Investment Properties<br>List (including the full address) any real estate investment properties in NSW that you or any person associated with you own.                                                                                                    |  |  |  |  |
|        | 7. Any other Pecuniary and Non-Pecuniary interests<br>List any other financial or non financial interests (that you are aware of and that has not been referred to elsewhere in this declaration) that you or any persons associated wit<br>you hold in the box below. NO \$ VALUE should be disclosed. Please do not use acronyms.                                                                                                    |  |  |  |  |
|        | Include:       Exclude:         Investments       Exclude:         Liabilities       Personal credit cards         Income       Cash held in personal bank accounts         Membership of associations       Novated car leases         Future employment prospects or plans       Employer superannuation guarantee contributions e.g. First State Super (FSS)         etc       Employer superannuation guarantee contributions e.g. First State Super (FSS)                                           |  |  |  |  |
|        | 8. Voluntary (unpaid) Work<br>List any current voluntary (unpaid) membership of boards, committees, community groups etc. in the box below.<br>9. Secondary Employment and Unpaid Work                                                                                                    |  |  |  |  |
| i      |                                                                                                    |  |  |  |  |
|        | 9. Secondary Employment and Unpaid Work                                                                                                    |  |  |  |  |
|        | 9. Secondary Employment and Unpaid Work 10. Conflicts of Interest                                                                                                    |  |  |  |  |
| ŀ      | 9. Secondary Employment and Unpaid Work 10. Conflicts of Interest You need to select (Yes/No) to indicate whether you approve the SEPID or not.                                                                                                    |  |  |  |  |
| Ļ      | 9. Secondary Employment and Unpaid Work 10. Conflicts of Interest You need to select (Yes/No) to indicate whether you approve the SEPID or not. 11. Approval.                                                                                                    |  |  |  |  |
| ŀ      | 9. Secondary Employment and Unpaid Work         10. Conflicts of Interest         You need to select (Yes/No) to indicate whether you approve the SEPID or not.         [11. Approval         Do you APPROVE the SEPID?       Yes         No                                                                                                    |  |  |  |  |
| ŀ      | 9. Secondary Employment and Unpaid Work         10. Conflicts of Interest         You need to select (Yes/No) to indicate whether you approve the SEPID or not.         [11. Approval         Do you APPROVE the SEPID?       Yes O No                                                                                                    |  |  |  |  |
| 1<br>5 | 9. Secondary Employment and Unpaid Work         10. Conflicts of Interest         You need to select (Yes/No) to indicate whether you approve the SEPID or not.         11. Approval         Do you APPROVE the SEPID?         Yes         If you select "No" you will be required to:                                                                                                    |  |  |  |  |
| 1<br>5 | 9. Secondary Employment and Unpaid Work         10. Conflicts of Interest         You need to select (Yes/No) to indicate whether you approve the SEPID or not.         11. Approval         Do you APPROVE the SEPID?         Yes         No         If you select "No" you will be required to:         a) Provide a reason why you are NOT approving the SEPID, and                                                                                                    |  |  |  |  |
|        | 9. Secondary Employment and Unpaid Work         10. Conflicts of Interest         You need to select (Yes/No) to indicate whether you approve the SEPID or not.         11. Approval         Do you APPROVE the SEPID?         Yes         No         If you select "No" you will be required to:         a) Provide a reason why you are NOT approving the SEPID, and         b) Whether you require the declarant to submit a new SEPID.                                                               |  |  |  |  |
| ;      | 9. Secondary Employment and Unpaid Work         10. Conflicts of Interest         You need to select (Yes/No) to indicate whether you approve the SEPID or not.         [11. Approval         Do you APPROVE the SEPID?       Yes O No         If you select "No" you will be required to:         a) Provide a reason why you are NOT approving the SEPID, and         b) Whether you require the declarant to submit a new SEPID.         [11. Approval                                                |  |  |  |  |
|        | 9. Secondary Employment and Unpaid Work         10. Conflicts of Interest         You need to select (Yes/No) to indicate whether you approve the SEPID or not.         11. Approval         Do you APPROVE the SEPID?       Yes O No         If you select "No" you will be required to:         a) Provide a reason why you are NOT approving the SEPID, and         b) Whether you require the declarant to submit a new SEPID.         11. Approval         Do you APPROVE the SEPID?         Yes No |  |  |  |  |
|        | 9. Secondary Employment and Unpaid Work   10. Conflicts of Interest   You need to select (Yes/No) to indicate whether you approve the SEPID or not.   11. Approval   Do you APPROVE the SEPID? • Yes • No   If you select "No" you will be required to:   a) Provide a reason why you are NOT approving the SEPID, and b) Whether you require the declarant to submit a new SEPID.   11. Approval   Do you APPROVE the SEPID? • Yes • No Please provide reason(s) why you are NOT approving this SEPID:  |  |  |  |  |

|   | 11. Approval                                                                                                    |
|---|----------------------------------------------------------------------------------------------------|
|   | Do you APPROVE the SEPID?    Yes  No                                                                                                    |
|   | <ul> <li>I certify the following:-</li> <li>I have considered the declaration as submitted by the declarant.</li> <li>I am satisfied that all interests declared by the declarant have been reported in accordance with the Associated Policies, where applicable.</li> <li>I am satisfied that any agreed actions under the associated policies will manage any actual, perceived or potential conflict of interest.</li> <li>I will monitor any agreed actions with the declarant, where applicable.</li> <li>I understand that the declaration by both the declarant and myself will be accessed for auditing purposes.</li> </ul> |
|   | FINISH/END                                                                                                    |
| 7 | After clicking "CONFIRM DECLARATION", you will receive an email confirmation advising you have approved the SEPID of the declarant.                                                                                                    |
|   | Attached SEPID-17.pdf<br>66 KB                                                                                                    |
|   | Hi Mary Jones,<br>This email is to confirm that you have SUCCESSFULLY APPROVED John Smith's Senior Executive Private Interest<br>Declaration (SEPID).                                                                                                    |
|   | Regards,<br>Business Ethics & Compliance Unit                                                                                                    |
|   | NB: You can view all Business Ethics & Compliance Unit forms submitted by or assigned to you on the Business<br>Ethics & Compliance Unit Dashboard.<br>To access the Business Ethics & Compliance Unit Dashboard, <u>click here</u> .<br>You will need to use your email address and BECU Forms Password (see above) to access the dashboard.                                                                                                    |
|   | The content of this email has been identified as sensitive. This information should only be shared with parties who have a genuine need to know.                                                                                                    |
|   |                                                                                                    |
|   |                                                                                                    |

inbox.